# HOT Recharge

PROUDLY ZIMBABWEAN

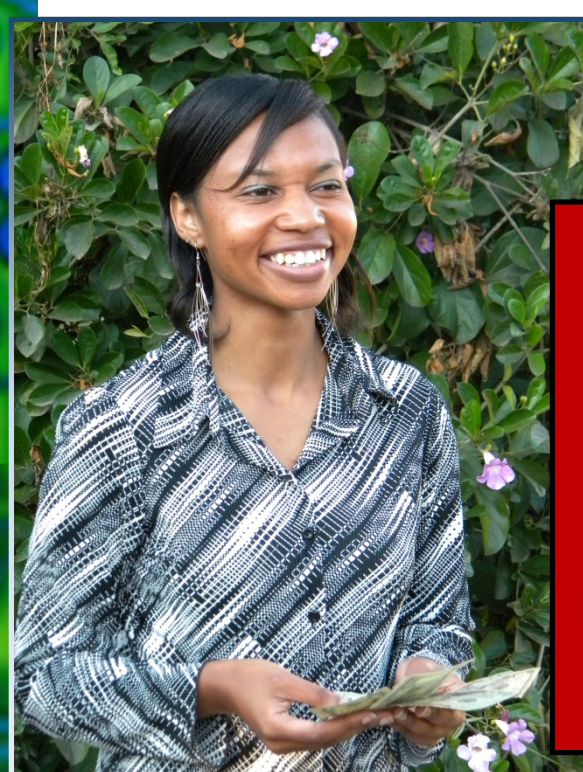

Save 15% on all your Airtime

Faster better managed Airtime for Companies, Embassies and NGOs with HOT Recharge

RTGS or deposit at 2 banks nationwide Get instructions at www.hot.co.zw

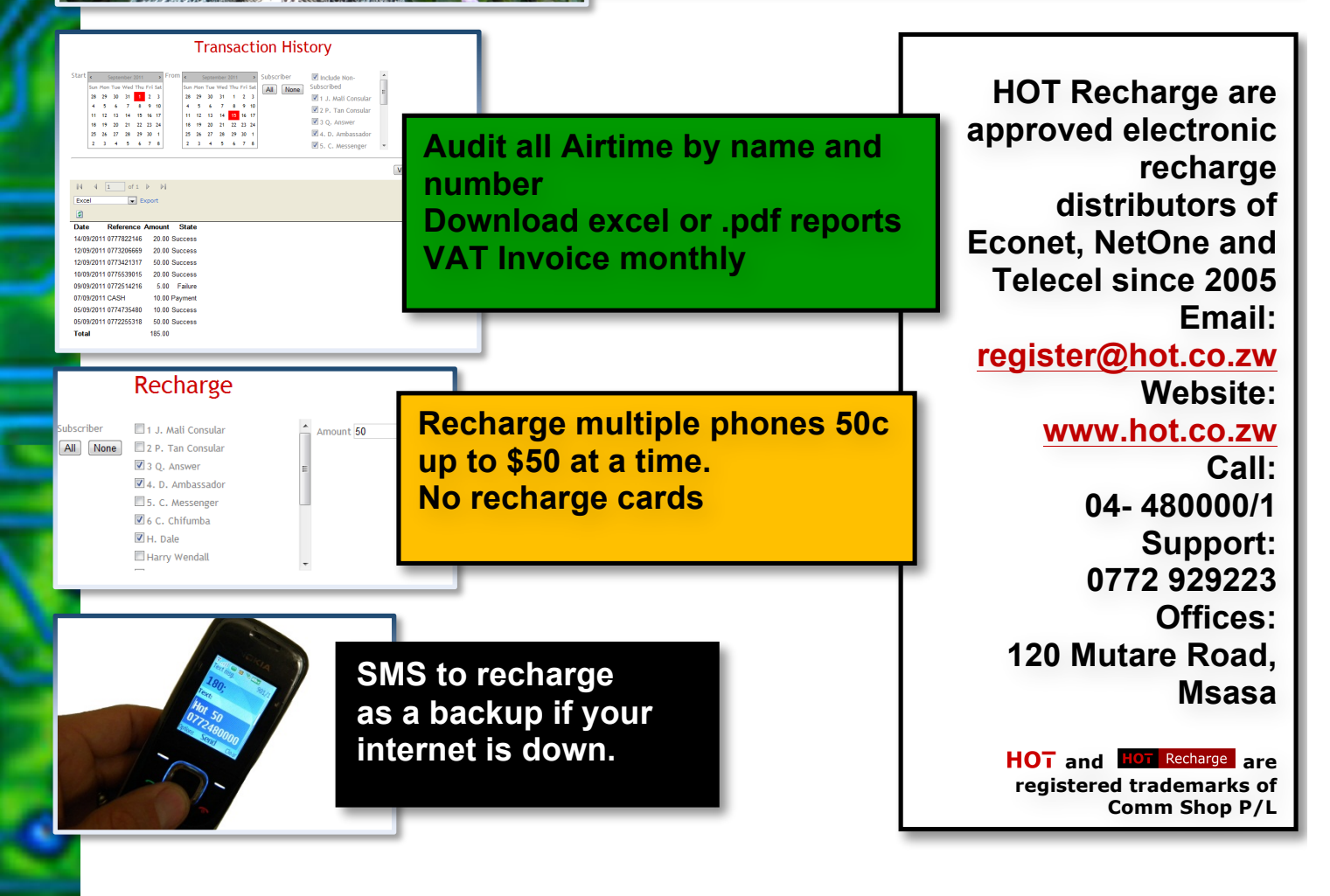

#### PROUDLY ZIMBABWEAN

## **Recharge Airtime to lots of people easily**

Make your life easier! Recharge by SMS or by Internet. Control and monitor the Airtime you give your employees. Recharge all your employees as many times a month as suits you, fast and easily. Recharge data dongles or tracking devices, ipads and tablets.

## Recharge **\$50** at once

Direct into the prepaid phone account, Pinless Econet recharge: no cards, no scratching, no numbers and any amount \$0.10 up to \$50.

## See everything done on your account

Get reports on the internet. Statements per number. You control the amount you give and pay with one bulk sum.

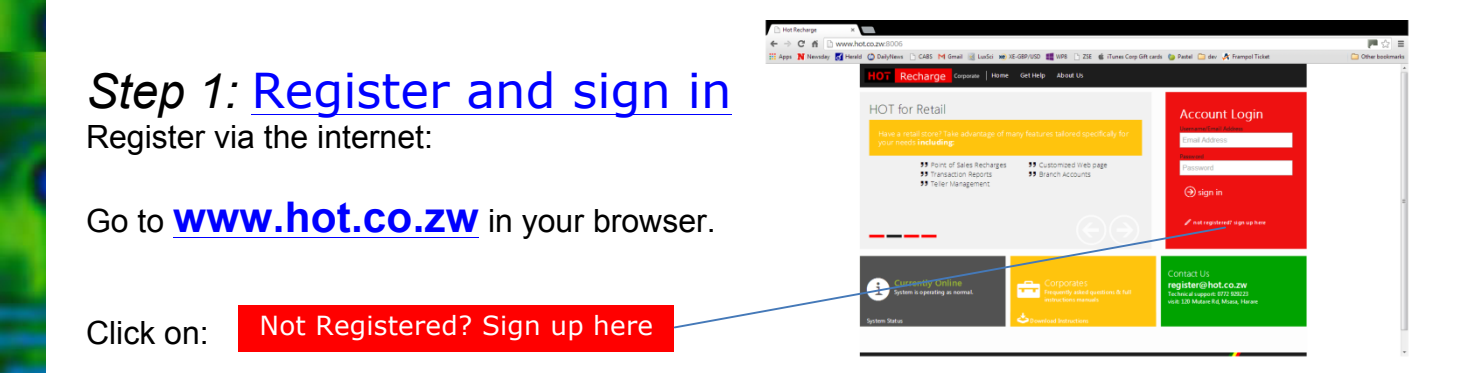

Fill in your details online. Name the account after your company for ease of reference The National ID and e-mail must be of the Account Controller

The Account Controller is the person in your company/business that will be in charge of doing recharges. Once your account has been successfully created, you can move on to sign in:

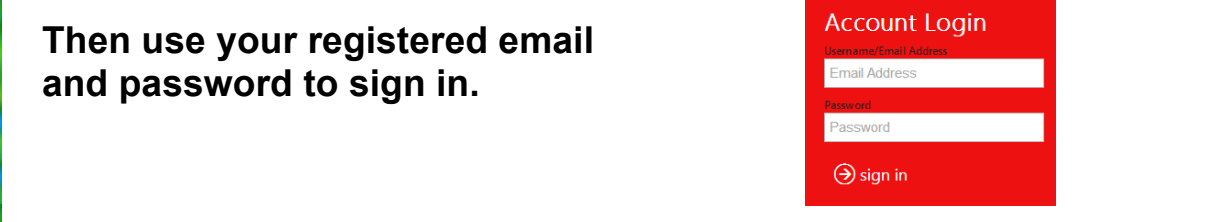

My Account Tab – will great you after logging in.

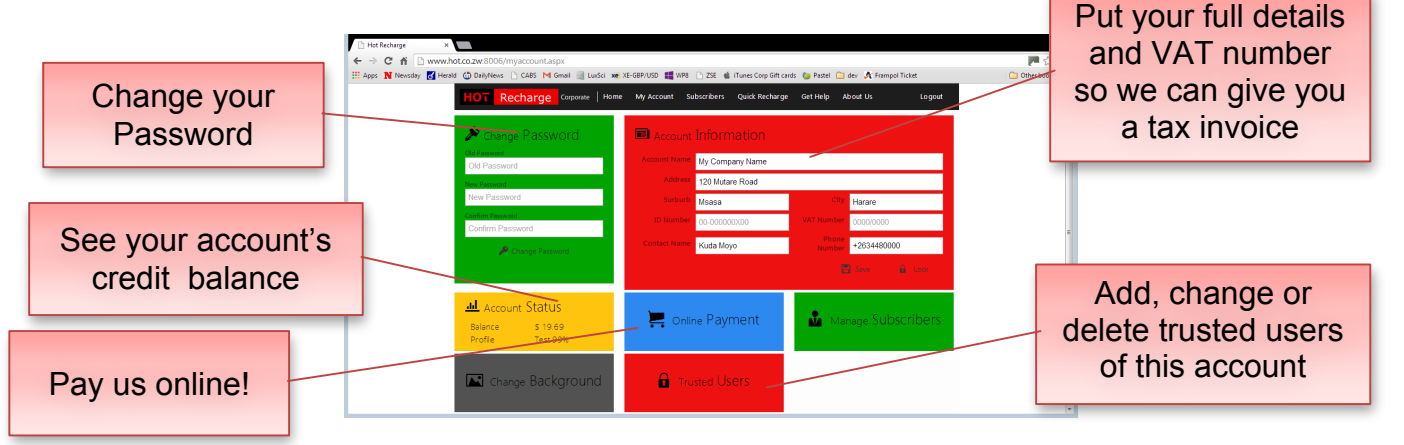

PROUDLY ZIMBABWEAN

## Step 2: Credit your HOT Recharge Account

Deposit cash at our offices: 120 Mutare Road, Msasa, Harare, or do a **transfer** or an **RTGS** or **deposit cash** at one of these **bank branches** near you

| Bank      | Branch                 | Account Name  | Account No            |
|-----------|------------------------|---------------|-----------------------|
| Agribank  | R. Mugabe              | Comm Shop USD | 044 000 012127        |
| CABS      | Central Av             | Comm Shop USD | 901 351 0294          |
| EcoCash   | Do a Cash out to Agent | Comm Shop     | 68968                 |
| ZimSwitch | All Zimbabwe banks     | Comm Shop     | Online: www.hot.co.zw |

For deposits: make sure the teller CAPTURES your email address that you registered with as a reference. It is the only way we can find your deposit. ZimSwitch V-payments and EcoCash we receive a link to your account.

This is electronically credited to your new **HOT**Recharge account. **HOT**Recharge will send an SMS in seconds for EcoCash and V-payments and less than 4 hours' time to confirm deposits.

## Step 3: Create a List of Subscribers to Recharge

Add people you want to recharge. Once you have logged in to your account on <u>www.hot.co.zw</u>, go to the <u>Subscribers</u> tab.

| Add new employees or subscribers subscribers bubble of the terms of the terms of te                                                                                                    |                           | Hot Recharge ×                                      |                                                   |                                 |                |                   |            |  |
|----------------------------------------------------------------------------------------------------|---------------------------|-----------------------------------------------------|---------------------------------------------------|---------------------------------|----------------|-------------------|------------|--|
| Add new employees or subscribers                                                                                                    |                           | ← → C f D www.hot.co.zw:8006/subscribers.aspx       |                                                   |                                 |                |                   |            |  |
| Add new employees or subscribers   Skur Gr 1   07782124   Econet   Active   0   0   0   0   0   0   0   0   0   0   0   0   0   0   0   0   0   0   0   0   0   0   0   0   0   0   0   0   0   0   0   0   0   0   0   0   0   0   0   0   0   0   0   0   0   0   0   0   0   0   0   0   0   0   0   0   0   0   0   0   0   0   0   0   0   0   0   0   0   0   0   0   0   0   0   0   0   0   0   0   0   0   0   0   0   0   0   0   0   0   0   0   0   0   0   0   0   0   0   0   0   0   0   0   0   0   0   0   0   0   0 <th></th> <th>🗰 Apps N Newsday 🛃 Herald 🍈 DailyNews 🕒 CABS M Gmai</th> <th>I 🔣 LuxSci 🗶 XE-GBP/USD 🗱 WP8</th> <th>🖞 ZSE 🛛 🇯 iTunes Corp Gift card</th> <th>s 🍅 Pastel 📋 d</th> <th>ev 🛛 🝂 Frampol Ti</th> <th>:ket</th> <th></th>                                                                                                    |                           | 🗰 Apps N Newsday 🛃 Herald 🍈 DailyNews 🕒 CABS M Gmai | I 🔣 LuxSci 🗶 XE-GBP/USD 🗱 WP8                     | 🖞 ZSE 🛛 🇯 iTunes Corp Gift card | s 🍅 Pastel 📋 d | ev 🛛 🝂 Frampol Ti | :ket       |  |
| Name   Nome   Status   Name     Pauline Rietz   0772322227   Econet   Active   1     O Selected Subscribers   2 Rene Rietz   077232222   Econet   Active   1     Image: Status   3 Kurt Gr 1   077282146   Econet   Active   1   0     Image: Status   3 Kurt Gr 1   077282146   Econet   Active   1   0     Image: Status   9 Kurt Gr 1   077282146   Econet   Active   1   0     Image: Status   9 Kurt Gr 1   077282146   Econet   Active   1   0     Image: Status   9 Kurt Gr 1   077282146   Econet   Active   1   0     Image: Status   6 Phi Scot-Riddell   077238076   Econet   Active   1   0     Image: Status   9 Secon Geoff   0773223318   Econet   Active   1   0     Image: Status   9 Secon Geoff   0773223232   Econet   Active   1   0     Image: Status   077342170   Econet   Active   1   0     Image: Status                                                                                                    | Edit any detail or delete | HOT Recharge ∝<br>← Sub:                            | rporate Home My Account Sul<br>SCriber Management | scribers Quick Recharge         | Get Help Ab    | out Us            | Logout     |  |
| Add new employees or subscribers   I Paulie Rez   077232227   Econet   Active   I Paulie Rez     Osiected Subscriberts   I Paulie Rez   077232222   Econet   Active   I Paulie Rez     Osiected Subscriberts   I Paulie Rez   077232222   Econet   Active   I Paulie Rez     Osiected Subscriberts   I Rene Ritz   077262146   Econet   Active   I Paulie Rez     Made Subscriberts   I Rene Ritz   077262146   Econet   Active   I Paulie Rez     Made Subscribers   I Rene Ritz   077262146   Econet   Active   I Paulie Rez     Made Subscribers   I Rene Ritz   077282146   Econet   Active   I Paulie Rez     Made Subscribers   I Rene Ritz   077235318   Econet   Active   I Paulie Rez     Marcas Errol   0772327232   Econet   Active   I Paulie Rez   I Paulie Rez   I Paulie Rez     I Rene Ritz   0772357318   Econet   Active   I Paulie Rez   I Paulie Rez   I Paulie Rez   I Paulie Rez     I Rene Ritz   077235704   Econet   Active   I Paulie Rez   I Paulie Rez <td< th=""><th></th><th>Church sectors</th><th>Name</th><th>Mobile Number</th><th>Brand</th><th>Status</th><th><b>t</b>3</th><th></th></td<>                                                                                                    |                           | Church sectors                                      | Name                                              | Mobile Number                   | Brand          | Status            | <b>t</b> 3 |  |
| 0 Selected Subscriber(s)   2 Berce Riez   0772922020   Econet   Active   ✓     1 Standard   3 Kur, Car 1   077182146   Econet   Active   ✓   ✓     1 Were Transaction   3 Kur, Car 2   077282146   Econet   Active   ✓   ✓     1 Were Transaction   3 Kur, Car 2   077282146   Econet   Active   ✓   ✓     2 Bore Ring   0 Selected Subscriber(s)   3 Kur, Car 2   077282146   Econet   Active   ✓   ✓     Add new employees or<br>subscribers   State   0772821744   Econet   Active   ✓   ✓   ✓   ✓   ✓   ✓   ✓   ✓   ✓   ✓   ✓   ✓   ✓   ✓   ✓   ✓   ✓   ✓   ✓   ✓   ✓   ✓   ✓   ✓   ✓   ✓   ✓   ✓   ✓   ✓   ✓   ✓   ✓   ✓   ✓   ✓   ✓   ✓   ✓   ✓   ✓   ✓   ✓   ✓   ✓   ✓   ✓   ✓   ✓   ✓   ✓   ✓   ✓   ✓   ✓   ✓ <td></td> <td>Piller Subscribers</td> <td>1 Pauline Rietz</td> <td>0772322227</td> <td>Econet</td> <td>Active</td> <td>1 3</td> <td></td>                                                                                                    |                           | Piller Subscribers                                  | 1 Pauline Rietz                                   | 0772322227                      | Econet         | Active            | 1 3        |  |
| Add new employees or subscribers   3 kur 011   0772612046   Econet   Active   0     Subscribers   3 kur 011   0777822146   Econet   Active   0     Subscribers   3 kur 011   0778422146   Econet   Active   0     Subscribers   3 kur 011   0778422146   Econet   Active   0     Hansen Amy   077221380   Econet   Active   0   0     Hansen Amy   077842246   Econet   Active   0   0     Hansen Amy   0778427470   Econet   Active   0   0     Hansen Amy   077845071   Econet   Active   0   0                                                                                                    |                           | 0 Selected Subscriber(s)                            | 2 Renee Rietz                                     | 0772929202                      | Econet         | Active            | 1 3        |  |
| Add new employees or<br>subscribers                                                                                                    |                           | 🗲 Recharge                                          | 3 Kurt 011                                        | 0712616000                      | NetOne         | Active            | 1 3        |  |
| Add new employees or<br>subscribers<br>Subscribers<br>Subscriber                                                            |                           | W View Transactions                                 | 3 Kurt Car 1                                      | 0777822146                      | Econet         | Active            | 0 3        |  |
| Add new employees or<br>subscribers<br>USSCribers<br>Add new employees or<br>subscribers<br>Add new employees or<br>subscribers<br>Add new employees or<br>subscribers<br>Add new employees or<br>subscribers<br>Add new employees or<br>subscribers<br>Add new employees or<br>subscribers<br>Add new employees or<br>subscribers<br>Add new employees or<br>subscribers<br>Add new employees or<br>Subscribers<br>Add new employees or<br>Subscribers<br>Add new employees or<br>Subscribers<br>Add new employees or<br>Subscribers<br>Add new employees or<br>Subscribers<br>Subscribers<br>Add new employees or<br>Subscribers<br>Add new employees or<br>Subscribers<br>Add new em |                           | Get The The Sector is                               | 3 Kurt Car 2                                      | 0772213890                      | Econet         | Active            | 0 3        |  |
| Add new employees or<br>subscribers                                                                                                    |                           | Delete Selected                                     | 6 Phil Scot-Riddell                               | 0774398796                      | Econet         | Active            | 0 🛛        |  |
| Add new employees or<br>subscribers                                                                                                    |                           | <sup>()</sup> R <sup>1</sup> Arid Subscriber        | 7 Steve Curle                                     | 0772255318                      | Econet         | Active            | 0 🛛        |  |
| Subscribers   9 Seon Geoff   077222222   Econet   Active   0     Subscribers   Dryan zulu   077224774   Econet   Active   0     Hansen Amy   0773421317   Econet   Active   0     Hansen Amy   07734206702   Econet   Active   0                                                                                                    | Add now amplayaga ar      | A 100 000000                                        | 8 Gina                                            | 0772812744                      | Econet         | Active            | 0 😢        |  |
| Subscribers                                                                                                    | Add new employees of      | System Status                                       | 9 Sexon Geoff                                     | 0773222232                      | Econet         | Active            | 0 😣        |  |
| SUDSCIIDEIS     Chifamba Trust     0773421317     Econet     Active     Image: Conet     Active     Image: Conet     Active                                                                                                    | au haarihara              | Currently Online                                    | bryan zulu                                        | 0772397464                      | Econet         | Active            | 0 😣        |  |
| Hannsen Errol 0779452470 Econet Active ▲ ©   Hanssen Amy 077953067021 Econet Active ▲ ©   Hanssen Brad 07773206670 Econet Active ▲ ©                                                                                                    | SUDSCRIDERS               |                                                     | Chifamba Trust                                    | 0773421317                      | Econet         | Active            | 0 8        |  |
| Hanssen Amy     0779530721     Econet:     Active     ✔     ✔       Hanssen Brad     0773206670     Econet:     Active     ✔     ✔                                                                                                    |                           |                                                     | Hannsen Errol                                     | 0779452470                      | Econet         | Active            | 0 3        |  |
| Hanssen Brad 0773206670 Econet Active 🧪 😵                                                                                                    |                           |                                                     | Hanssen Amy                                       | 0779530721                      | Econet         | Active            | 0 3        |  |
|                                                                                                    |                           |                                                     | Hanssen Brad                                      | 0773206670                      | Econet         | Active            | 0 3        |  |

Click on "Add New Subscriber" then enter the details of each person who will be receiving the airtime. You can help your reports by adding prefixes to group them together if you want. Repeat the process for each number you intend to recharge from your account.

## Step 4: Recharge subscribers / employees

Navigate to the **Subscribers** tab of your account on <u>www.hot.co.zw</u>, simply mark the numbers you wish to recharge, enter the amount then click "Recharge"

HOT Recharge does the rest and sends a confirmation SMS to your employee. If the recharge fails for any reason, you are notified and not charged.

| Insert the                  |                                            |              | Name             | Mobile Number | Filter yo          | our list                   | ITIC              | IS IO              |
|-----------------------------|--------------------------------------------|--------------|------------------|---------------|--------------------|----------------------------|-------------------|--------------------|
| Decharge                    | Filter Sabschbers                          | s V          | Better Recharges | 0733480000    | Telecel            | Active                     | 1                 | 8                  |
| Recharge                    | 3 Selected Su                              | ubscriber(s) | Gina Doti        | 0712480000    | NetOne             | Active                     | Î                 | 0                  |
|                             | Recha                                      | rge 🗸        | John Bapare      | 0772480000    | Econet             | Active                     | Î                 | 8                  |
| Click to                    | Recharge Amount                            | 10           | Kuda Moyo        | 0772480000    | Econet             | Active                     | i                 | 8                  |
| CIICK LO                    | Recitarge Arround                          |              | Patience Chipuve | 0772480000    | Econet             | Active                     | i                 | •                  |
| chosen<br>s easy as that! F | <sup>፼</sup> view Trans<br>Repeat for diff | erent an     | nounts.          |               | Clic<br>who t<br>o | k and o<br>o rech<br>ne am | cho<br>arg<br>oun | ose<br>e the<br>it |
| chosen<br>s easy as that! F | <sup>፼</sup> view Trans                    | erent am     | nounts.          |               | Clic<br>who t<br>o | k and o<br>o rech<br>ne am | cho<br>arg<br>oun | ose<br>e the<br>it |

Choose the subscriber name and fill in the amount.

#### So start now! – Credit your Account

Start by depositing a small amount, even just \$100 to see how it works.

Deposit cash at our Office, or into our Agribank or CABS accounts or use EcoCash or ZimSwitch V-payments.

Don't delay, start today.

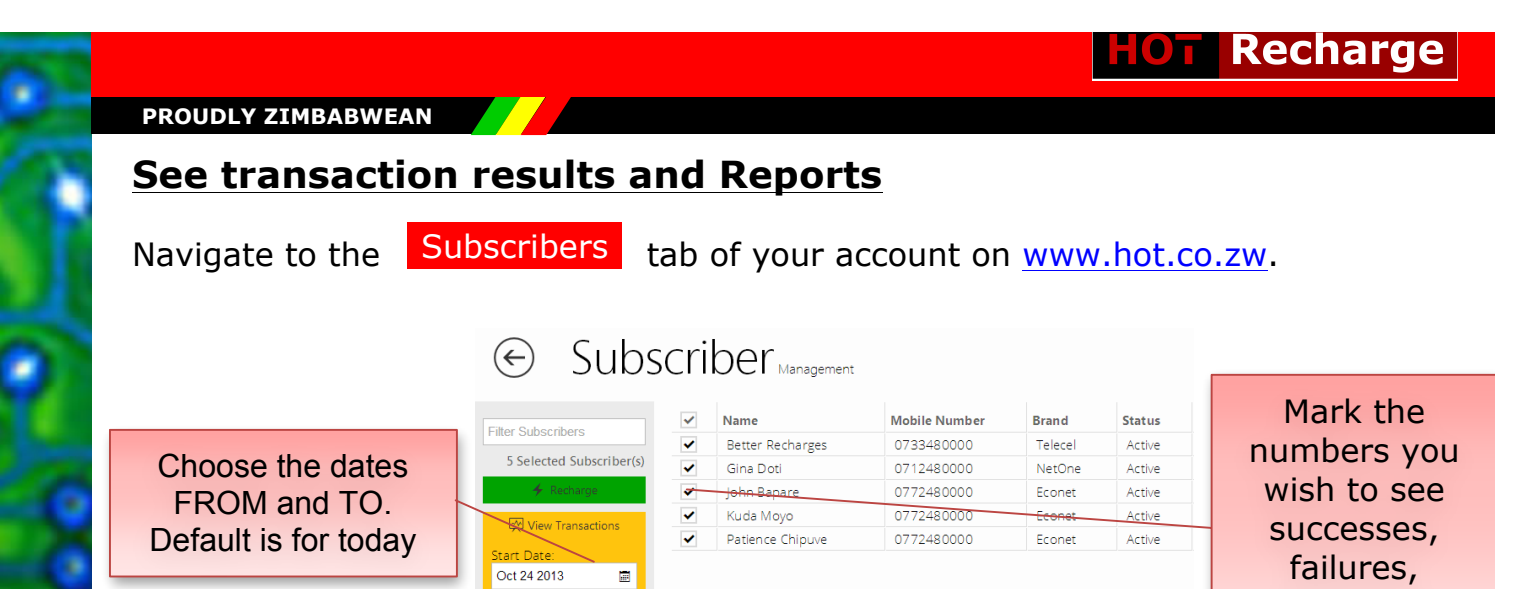

## See the Report

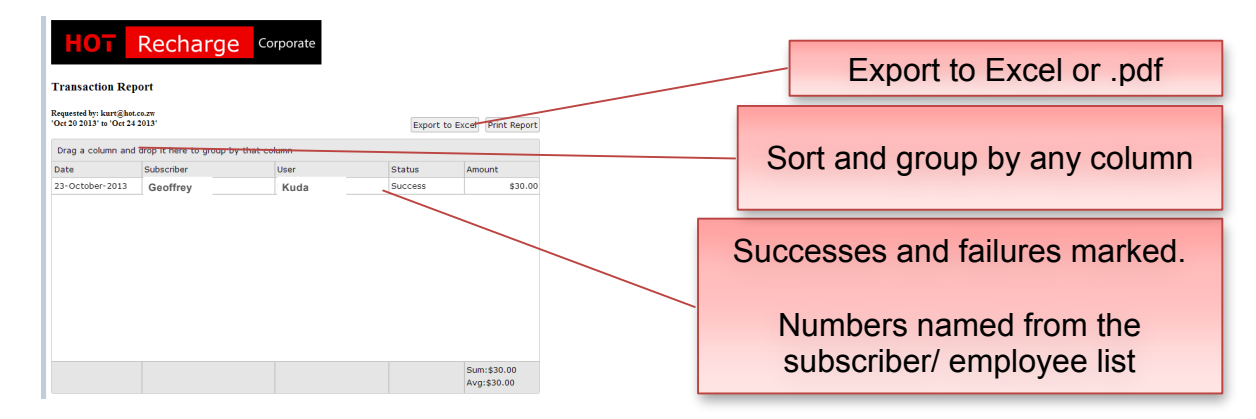

# **Fiscal Tax Invoices**

Oct 24 2013

🗸 Confi

**HOT Recharge** will automatically create a Fiscal Tax invoice according to the details you entered on the website. **Put in correct details please.** These cannot be amended later. The current and past Tax Clearance Certificates are on the about us page.

| UL us                          |                                                                                                    |                                                                                                    |
|--------------------------------|----------------------------------------------------------------------------------------------------|----------------------------------------------------------------------------------------------------|
| Contact US                     | Tax Clearance Certific                                                                                                    | ates                                                                                                    |
| Msasa Office                   |                                                                                                    | Theory in the second second se |
| 120 Mutare Rd, Msasa<br>Harare | 1010/2010/00/00/00/00/00/00/00/00/00/00/00/00/                                                                               | The construction of the second second |
| <b>(</b> 04) 480 000/1         | VARUOUS CLIENTS                                                                                                    | VARIOUS CLIENTS                                                                                                    |
| email : register@hot.co.zw     | COMMENTER (NO) LED                                                                                                    | In the Grand Shear (Ret) LTD                                                                                                    |
|                                | menomen non P. CHILDORNAL<br>management Residence                                                                            | BERRY CONTRACT LAND T. CLE LAND                                                                                                    |
|                                | Pala Pala                                                                                                    |                                                                                                    |
|                                | Contact US<br>Msasa Office<br>120 Mutare Rd, Msasa<br>Harare<br>(04) 480 000/1<br>(04) 486 321<br>email : register@hot.co.zw | Contact US<br>Msasa Office<br>120 Mutare Rd, Msasa<br>Harare<br>(04) 480 000/1<br>@(04) 486 000/1<br>@(04) 486 321<br>email : register@hot.co.zw                                                                                                    |

history or

report on.

## **Other Helpful information**

#### SMS Backup for recharges and all services

### Link a phone to your account

You can register a cell phone if you would like a backup recharge method. This is for when you are out the office and someone is stuck for airtime. No need to get on the internet.

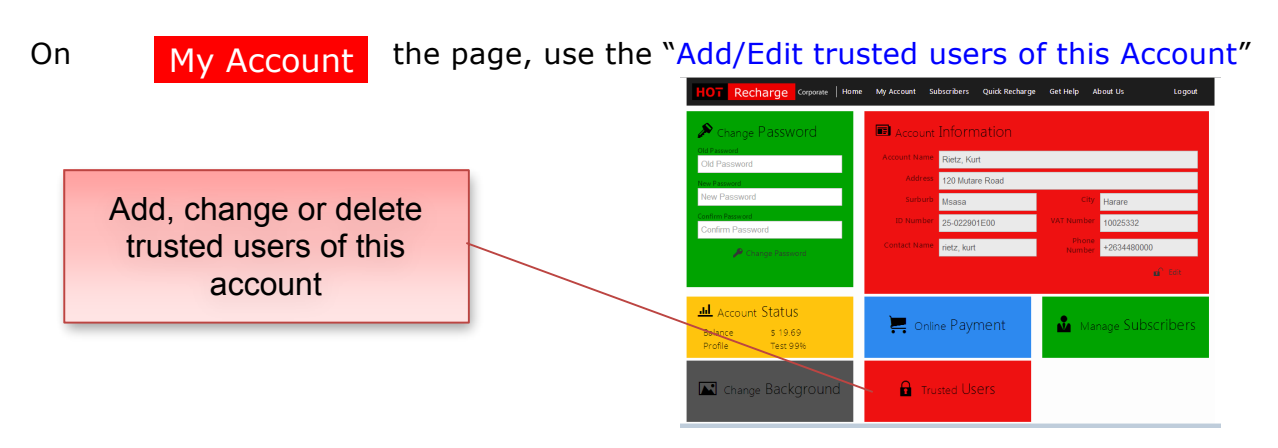

The following registration page shows with mobile, password and security code to enter.

|                    | User Name      | Email/Mobile   | Access | Status |   | t7 |
|--------------------|----------------|----------------|--------|--------|---|----|
| 0 Selected User(s) | Add New Truste | d User         | 6116   | ×      | 0 | 6  |
| 🖷 Add New User     | User           | John Doe       |        |        |   |    |
| View Removed Users | Access Type    | Internet       | •      | 1      |   |    |
| DeActivate User(s) | Email          | hot@hot.co.zw  |        |        |   |    |
| System Status      | Password       | Enter password |        |        |   |    |
| Currently Online   | Confirm        | Confirm        |        |        |   |    |

## Send SMS to Recharge employee

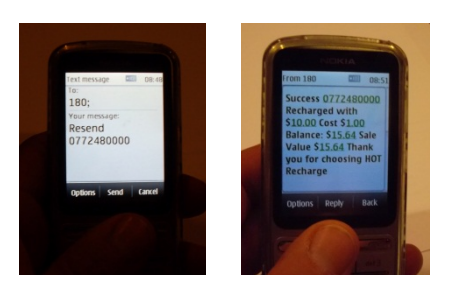

The trusted user's phone can now recharge anyone.

Type a sms: Hot Amount#MobileNumber#PinCode Send to 180 Space # or Space Example: Hot 10#0772480000#1234

## To get HELP

Type an SMS with a question mark like this: **? or HELP** and Send to **180** Send an email to <u>register@hot.co.zw</u> or call us on **0772 929223 or 04-48000/1/2**  PROUDLY ZIMBABWEAN

## Get your HOT Recharge Balance

Get your company balance on your **HOT** Recharge account by looking on your

My Account page on www.hot.co.zw or

sending an sms saying **HOT** 

to **180** 

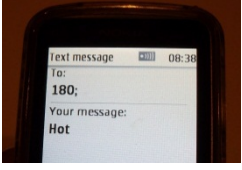

You will get a message back with your balance and how much is in your account.

#### Automatic entry in to Promotions and Competitions

HOT Recharge customers enjoy special benefits and are automatically entered into network promotions and competitions without having to fill forms, etc. This includes free texts, extra window periods and winning cars, etc.

#### Econet/Netone/Telecel Recharges

For Econet/Netone/Telecel airtime, **HOT** Recharge uses a direct recharge system that automatically changes the person's balance by the amount specified. The employee will receive a message stating that he has been recharged. You can load any value airtime to any Econet Buddie, LibertIE, Business Partna, Easy call or Juice employee. You can send any amount over \$0.50 up to \$50. The maximum account balance is \$500.

The Airtime windows are increased according to the amount recharged. Econet airtime windows are up to 3 months depending on Amount Recharged. If you will be making TXT recharges, or it happens that the direct recharge system may not be working, PINs will be sent. See below for details.

#### Africom/Telecel/Econet PIN Recharges

For Africom airtime, Telecel PINs or Econet PINs a system of recharge PINs is used. These PINs are used in the same way the number on a scratch card is used.

#### **Available denominations**

| Africoms Pins      | \$1, \$5, \$10, \$25 |
|--------------------|----------------------|
| Telecel Juice Pins | \$0.50, \$1          |

- 1. If you ask to recharge your employee with \$23 **HOT** Recharge will send them  $2 \times 10$  and  $3 \times 1$  PINs.
- 2. The employee will get an SMS with his recharge PINs in it. He can then use this to recharge in the normal way. **TIP: Open the SMS, press "Options" and then "Forward"**

To find out the current PINs stock available type an sms: **? stock** Send to **180 HOT** Recharge will send you a SMS with the current denominations in stock, so you know what you can request.

#### Help your employees to recharge

When you employee receives his recharge PIN number.

Open the SMS, press the "Options" key, then look for an option to "Forward". You can then send the PIN exactly as it is without having to re-type it. Send to the employee's network recharge number as below.

- Econet Econet Recharges are Pinless normally. Econet Help is 111 for queries
- Netone- Netone Recharges are Pinless. NetOne help is 121 for PIN queries
- Telecel

Type \*123\*pinnumber# and press the call button and they will be recharged. Eg:\*123\*123456789012# and press Call

Telecel Help is 153 for PIN queries

Africom

Type\*123\*pinnumber# and press the call button and they will be recharged. Eg:\*123\*003456789012# and press Call Africom Help is 400

## Resend

If your employee does not receive his Airtime Recharge or PINs. Tell him to turn his phone OFF and ON again (to re-set it with the Network), then you can safely request us to resend the SMSs for last request you did by sending any of the following

**RESEND MobileNumber** to Example : **RESEND 0772480000** to **RESEND YourRechargeMessage** to Example : **RESEND HOT 1000#0772480000** to

## BANKING

Deposit cash at our offices: 120 Mutare Road, Msasa, Harare, or do a **transfer** or an **RTGS** or **deposit cash** at one of these **bank branches** near you

| Bank      | Branch                 | Account Name  | Account No            |
|-----------|------------------------|---------------|-----------------------|
| Agribank  | R. Mugabe              | Comm Shop USD | 044 000 012127        |
| CABS      | Central Av             | Comm Shop USD | 100 273 4428          |
| EcoCash   | Do a Cash out to Agent | Comm Shop     | 68968                 |
| ZimSwitch | All Zimbabwe banks     | Comm Shop     | Online: www.hot.co.zw |

#### **VERY IMPORTANT**

**Make sure the teller CAPTURES your reference**. It is the only way we can find your deposit. An example deposit follows, do similar for any Bank. The reference is either your email address when you registered or one of your controllers' cell numbers.

ZimSwitch V-payments and EcoCash we receive a link to your account.

This is electronically credited to your new **HOT**Recharge account. **HOT**Recharge will send an SMS in seconds for EcoCash and V-payments and less than 4 hours' time to confirm deposits.

To find out the current Bank details type an sms: **? banks** Send to **180** 

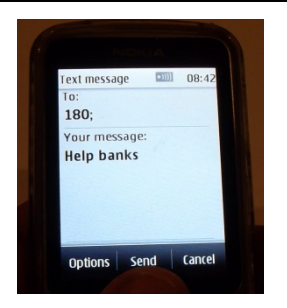

**HOT** Recharge

## Minimums

**Deposits:** You must deposit a minimum of \$50 every time you deposit.

Sample deposit slip

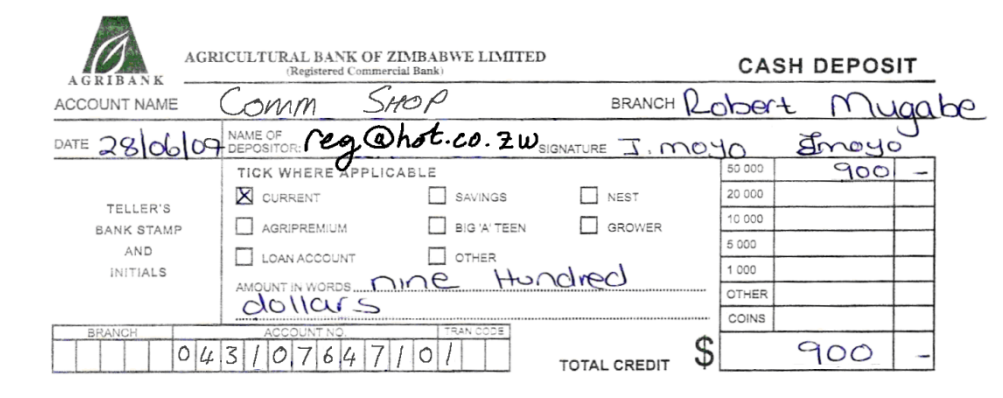

Branch locations in Zimbabwe

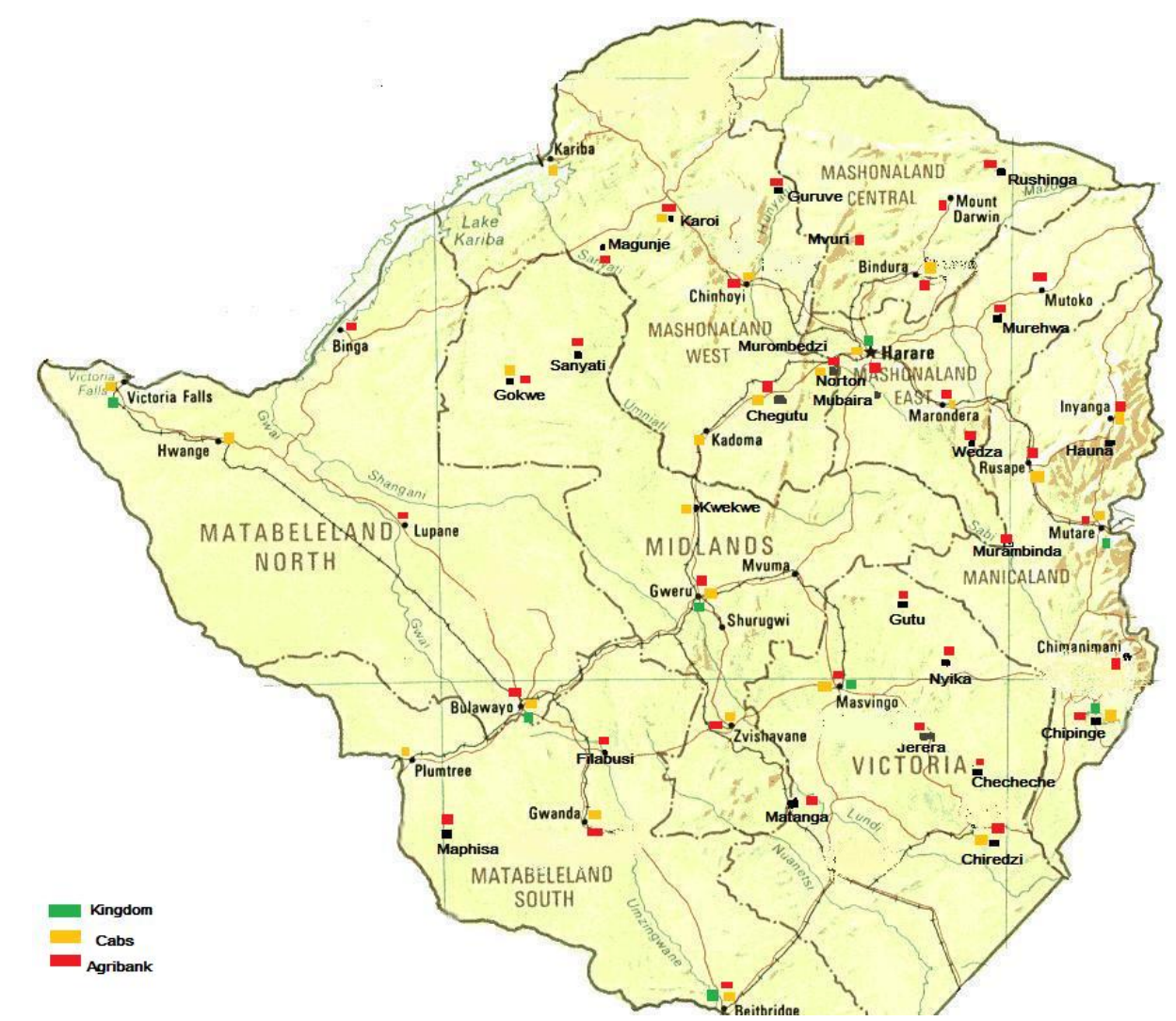

## Who are **HOT** Recharge

**HOT**Recharge is a product of Mobile Connectivity P/L exclusively licensed to Comm Shop P/L. We are approved SMS recharge distributors by Econet and Net One, Telecel and Africom airtime.

For queries and assistance : Email : register@hot.co.zw Web : www.hot.co.zw Facebook : www.facebook.com/HOTRecharge Call 04-480000/1/2 / 04-486321 / 0772-929223 Visit 120 Mutare Rd, Msasa, Harare